- From an iPhone or iPad, select "Sales Portal mobile app download" from the IT section of the Living Room
- From the following page that opens, press the "Download" button:

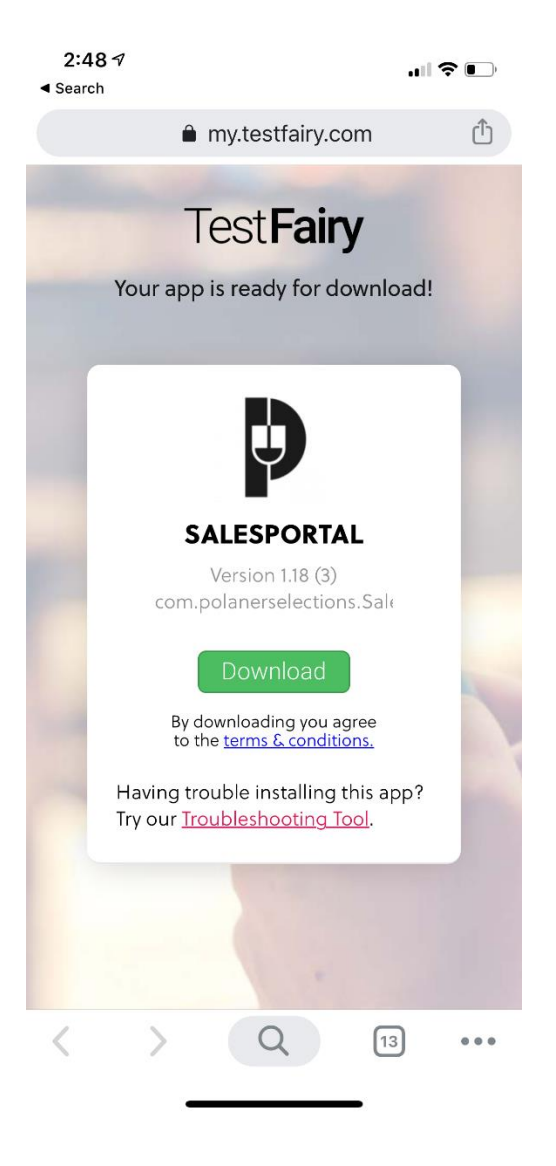

- Next you'll be prompted to Install the app:

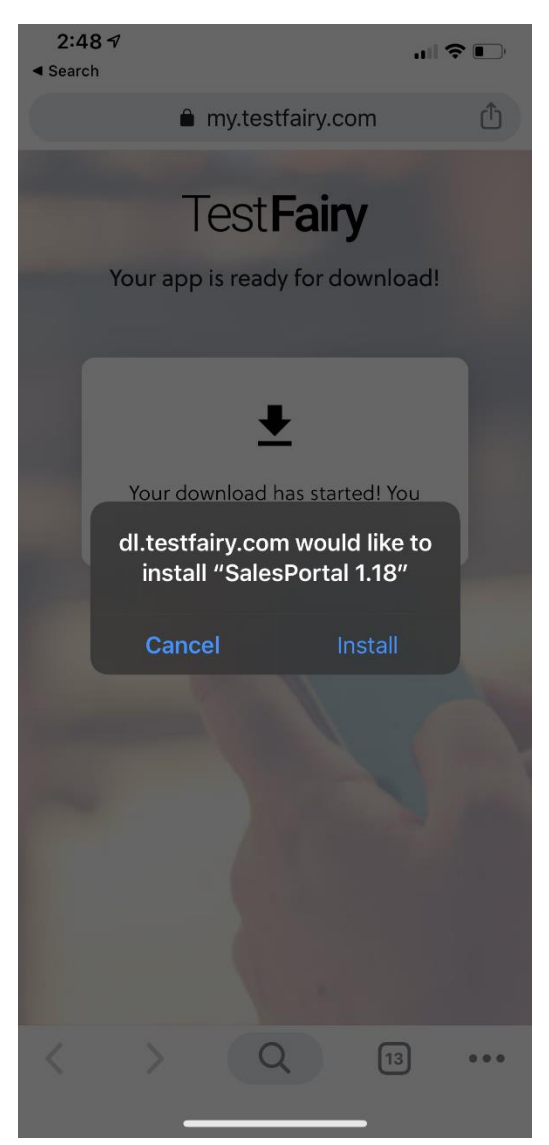

If you've installed the app on a new phone, you'll need to "trust" the app after installing. To do so, go into Settings, then General, then either Profile or Device Management (near the bottom). On the next window click "DOUGLAS POLANER..", then Trust "DOUGLAS POLANER..", then "Trust" from the pop-up. Your login for the app will be your first initial and last name, and the password will be the same one you use to log into the Jump app (for office staff, the password will be the same one you use to log into your PC).